## Aday Meslek Mensubu Kimlik Kartı Başvuru Yardım Kılavuzu

- 1. Aday Meslek Mensubu Kimlik Kartı için Giriş Yapma
- □ TEOS'a kayıtlı T.C. kimlik numarası ve TEOS şifresi ile https://ssi.tesmer.org.tr adresine giriş yapılır.
- TEOS-Tüm Uygulamalar ekranından "TÜRMOBKart Başvurusu" giriş butonuna basılır.
- Giriş yapıldıktan sonra başvuru sayfasına otomatik olarak yönlendirilir.

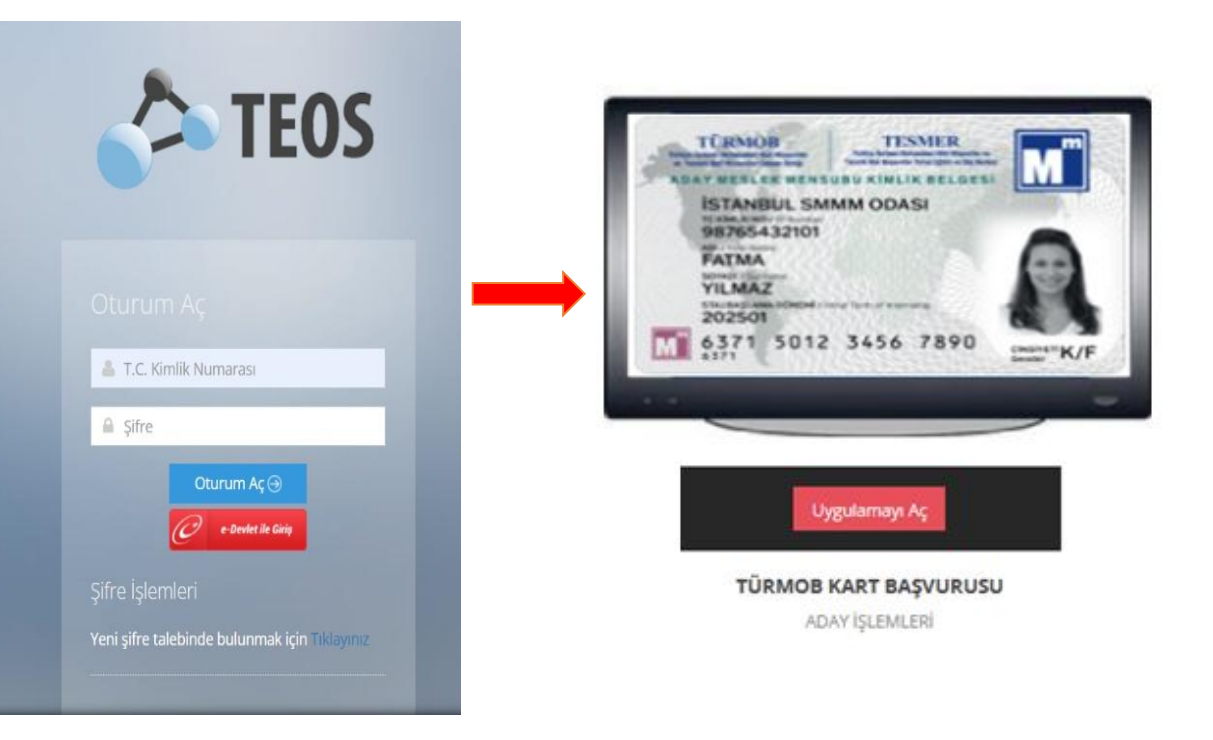

## 2. Aday Meslek Mensubu Kimlik Kartı Başvurusu

- Giriş yaptıktan sonra TÜRMOBKart Ön Başvuru ekranı görüntülenir.
- Aday Meslek Mensubu Kartı başvurusu için "Yeni Başvuru" butonuna basılır.
- Yeni Kart Başvurusu ekranının sağ tarafında çıkan "ÖNEMLİ" başlığı altında yer alan bilgiler okunduktan sonra onaylama kutucukları işaretlenir ve "Ödeme Adımına Geçin" butonuna basılarak sonraki aşamaya geçilir.

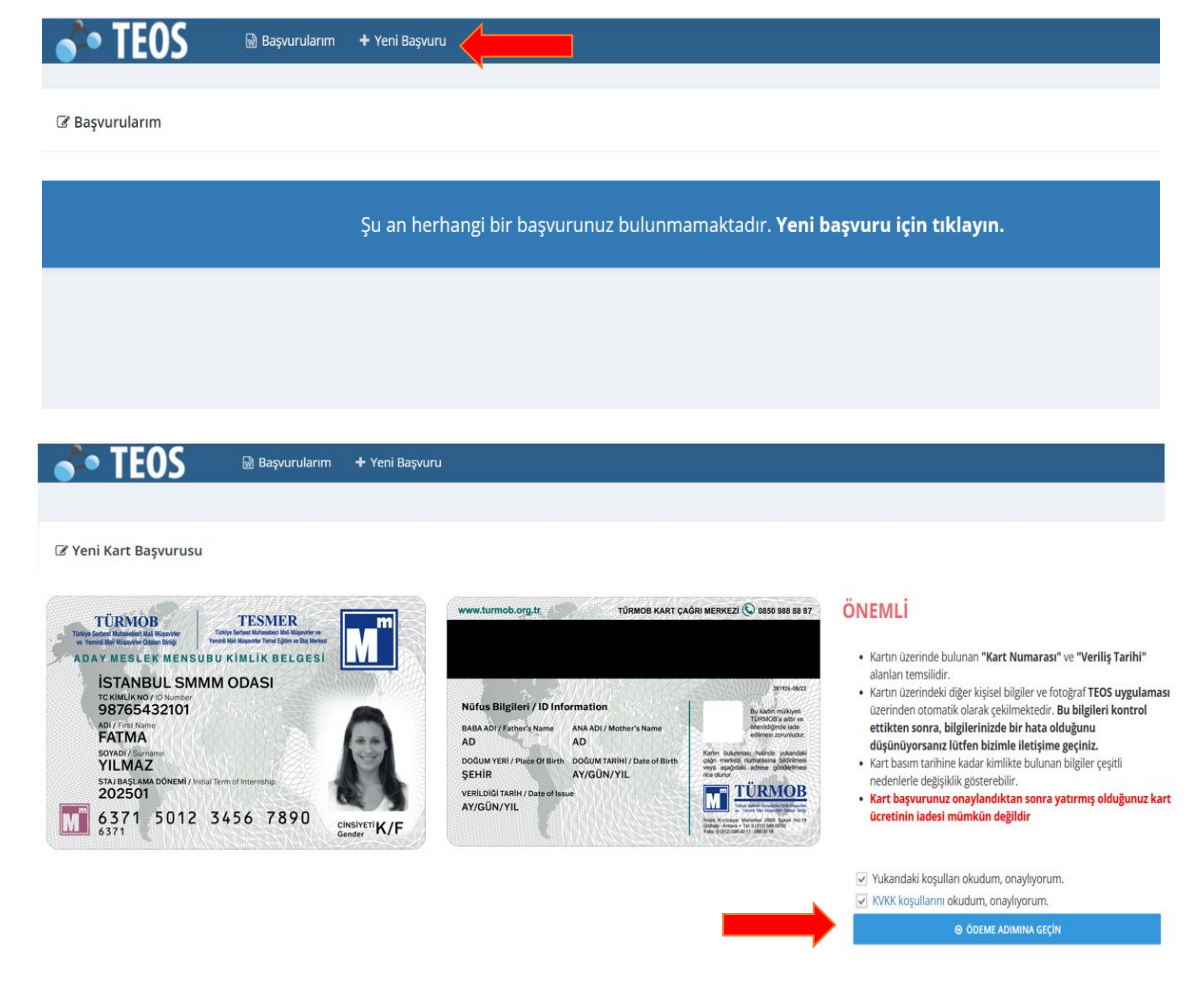

## 3. Aday Meslek Mensubu Kartı (TÜRMOBKart) Ödeme Aşaması

□ TÜRMOBKart başvuru aşaması olan son aşamada ekrana gelen ödeme sistemi içerisinden kart başvuru ücreti ödeme işlemi gerçekleştirilir.

| <b>TESMER</b> ORTA                                                                                      | K ÖDEME SİSTEMİNE HOŞGI                                                                                                    | eldiniz.                                                                                            |  |
|----------------------------------------------------------------------------------------------------|----------------------------------------------------------------------------------------------------|----------------------------------------------------------------------------------------------------|--|
| şlem Detayları                                                                                          | Ödeme Seçenekleri                                                                                                    |                                                                                                    |  |
| Müşterinin:<br>Adı - Soyacı:<br>T.C. Kimlik/Vergi No:<br>Ödeme Yapılacak Kurum: TESMER<br>İşlem Tarihi: | Banka Kartı   AXESS ×   Size uygun kredi kartını ve bankayı seçiniz.   Taksit Seçenekleri   Peşin ×   Size uygun kredi kartını ve bankayı seçiniz. |                                                                                                    |  |
| Acıklama                                                                                                | ÖDEME YAPIN                                                                                                    |                                                                                                    |  |
| TÜRMOB Kart Başvurusu                                                                                   | 1.100,00 ₺                                                                                                    |                                                                                                    |  |
| indiri<br>Oturur                                                                                        | Genel Toplam: 1.100,00 ₺<br>Genel İndirim: 0,00 ₺<br>İmli Genel Toplam: 1.100,00 ₺<br>n süresinin dolmasına <b>06:33</b> sn kaldı                  | el Toplam: 1.100,00 ₺<br>Genel İndirim: 0,00 ₺<br>oplam: 1.100,00 ₺<br>nasına <b>06:33</b> sn kaldı |  |

• Not: Lütfen bu aşamada işleminizi gerçekleştirirken "Oturum Süresinin Dolmamasına" dikkat ediniz.

## 4. Aday Meslek Mensubu Kimlik Kartı Başvurusunun Tamamlanması

I TÜRMOBKart başvurunuzun ödeme aşamasından sonra, başvurunuzun gerçekleştiğine ilişkinaşağıda yer alan ekran görüntüsü gelecektir.

|                                                                                                    | TEOS | 🗟 Başvurularım | + Yeni Başvuru | ≣ Başvuru Listesi |  |  |
|----------------------------------------------------------------------------------------------------|------|----------------|----------------|-------------------|--|--|
|                                                                                                    |      |                |                |                   |  |  |
| Kart başvurunuz alınmıştır. Onaylandıktan sonra sizinle iletişime geçilecektir.                                                                                      |      |                |                |                   |  |  |
|                                                                                                    |      |                |                |                   |  |  |
| A Kimlik bilgileriniz ve fotoğraflarınız TEOS üzerinden otomatik olarak çekilmektedir. Bu yüzden başvurunuz onaylanana kadar kimlik verileri farklılık gösterebilir. |      |                |                |                   |  |  |

 Başvuru işleminiz TESMER yetkilileri tarafından onaylandıktan sonra basılacak olan kartınızı, bağlı bulunduğunuz SMMM Odalarından teslim alabilirsiniz.